## Headphone 04 – Anleitung

## 1. Register / Login

Zunächst mußt Du Dich registrieren.. Gib eine gültige Mailadresse ein und such dir einen Nickname aus. Du bekommst unverzüglich ein Passwort an die Mailadresse geschickt..

## 2. Create a Placard

Log dich ein und wähl im Menü "placard" ...

Erstelle einen neuen Placard und fülle die dazugehörige Beschreibung aus (komplett). Dieser Placard wird dein individueller receiving spot sein. Hier beschreibst du einfach seine Eigenschaften.

Der Placard kann, wenn du das möchtest, zukünftig auch für weitere downstreams genutzt werden..

## 3. Join a Session

Du kannst deinen Placard nun als Empfangsort für eine Session nach Wahl eintragen.

Zunächst muss Du eingeloggt sein. Wähle im Menü "placard". Du wirst Deinen Placard in der Liste finden::

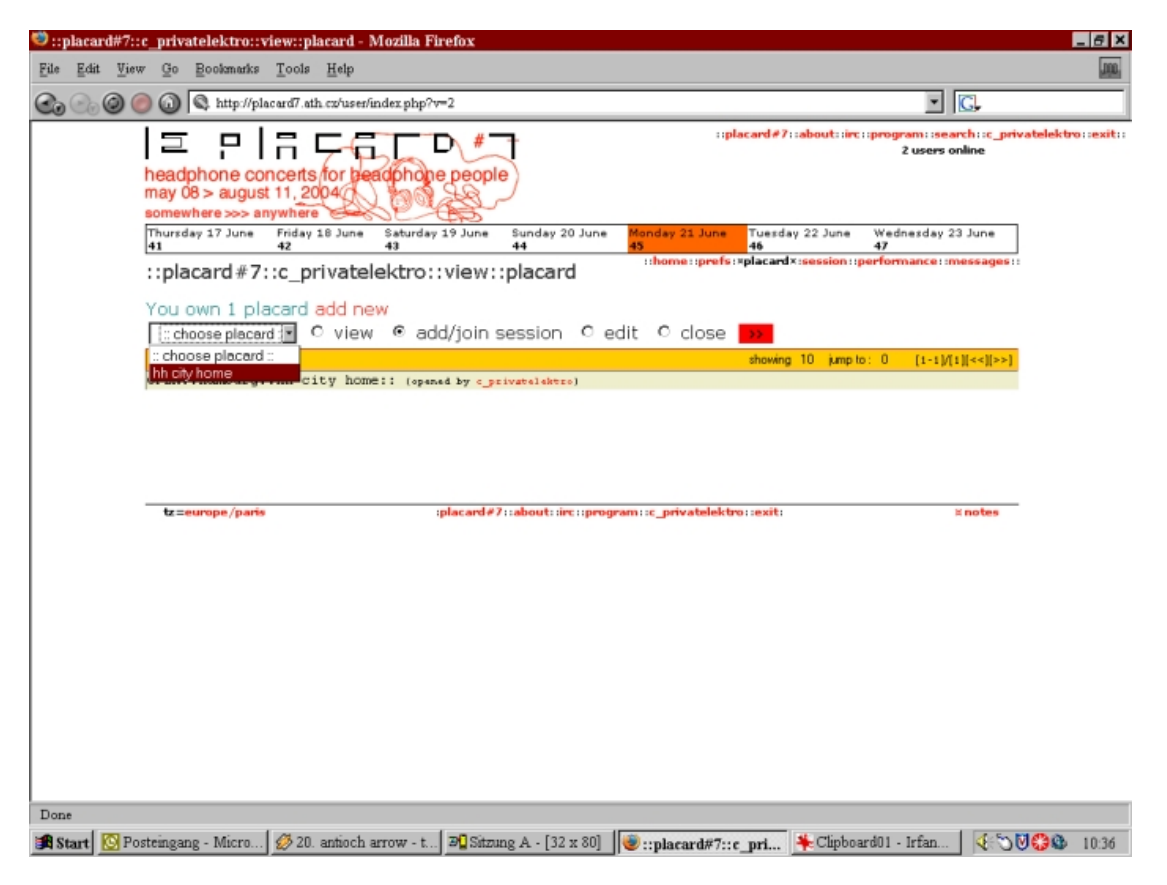

Wähle Deinen Placard wie im Screenshot gezeigt aus, klicke 'add/join session' und dann den roten Pfeil..

Du kannst nun im Programmkalender nach Sessions suchen, die Du empfangen möchtest.. Zur Erinnerung: Der Privatelektro Placard findet am 23. und 24. Juli statt. Wenn Du im Kalender einen Placard zum downstream gefunden hast, klicke dort 'join session.' (wie unten gezeigt):

| 🦈 ::placard#7::day#78::saturday24july - Mozilla Firefox                                                                                                    | _ 6 ×                                                                                 |  |  |  |
|----------------------------------------------------------------------------------------------------|---------------------------------------------------------------------------------------|--|--|--|
| File Edit View Go Bookmarks Tools Help                                                                                                    |                                                                                       |  |  |  |
| 🚱 💮 🎯 🍘 🕼 🔍 http://placard7.ath.cz/program/?v=3&day=78&mon=7                                                                                                    | C.                                                                                    |  |  |  |
| headphone concerts for beadphone people                                                                                                    | ::placard#7::about::irc::program::search::c_privatelektro::exit:: *<br>2 users online |  |  |  |
| may 08 > august 11, 2004                                                                                                    |                                                                                       |  |  |  |
| Tuesday 20 July Wednesday 21 July Thursday 22 July Friday 23 July Saturday 24 July   74 75 76 77 78                                                                                                    | Sunday 25 July Monday 26 July<br>79 80                                                |  |  |  |
| ::placard # 7::day # 78::saturday24july                                                                                                    |                                                                                       |  |  |  |
| Image junce junce <th< td=""><td>pust<br/>The Wed The FriSat Sun<br/>01<br/>03 04 05 06 07 01<br/>10 11</td></th<> | pust<br>The Wed The FriSat Sun<br>01<br>03 04 05 06 07 01<br>10 11                    |  |  |  |
| 24 25 26 27 28 29 10 Z1 22 23 24 25 26 27 19 20 21 22 28 29 30 26 27 28 29 30 31                                                                                                    |                                                                                       |  |  |  |
| jump to day 78 💽 jump to slot 2105 jump to session Musique Day Party                                                                                                    | ]                                                                                     |  |  |  |
| friday 23 july 20:30 placard day #77                                                                                                    | [propose perf]                                                                        |  |  |  |
| 20:3003662:                                                                                                    | [add session][propose performance]                                                    |  |  |  |
| 21:0003663::leipzig::leipzig - 200 cables::leipzig placard 7                                                                                                    | [join servion][add performance]                                                       |  |  |  |
| 21:3003664:leipzig::leipzig = 200 cables::leipzig placard 7                                                                                                    | [join session][add performance]                                                       |  |  |  |
| 22:00@3665::leipzig::leipzig = 200 cables::leipzig placard 7                                                                                                    | [join session][add performance]                                                       |  |  |  |
| 22:3003666:leipzig::leipzig = 200 cables::leipzig placard 7                                                                                                    | [join session][add performance]                                                       |  |  |  |
| 23:00@3667::leipzig::leipzig = 200 cables::leipzig placard 7                                                                                                    | [join session][add performance]                                                       |  |  |  |
| 23:3003668:leipzig::leipzig = 200 cables::leipzig placard 7                                                                                                    | [join session][add performance]                                                       |  |  |  |
| saturday 24 july 00:00 placard day #78                                                                                                    | [propose perf]                                                                        |  |  |  |
| 00:0003669::leipzig::leipzig - 200 cables::leipzig placard 7                                                                                                    | [join session][add performance]                                                       |  |  |  |
| 00:3003670:leipzig::leipzig = 200 cables::leipzig placard 7                                                                                                    | [join session][add performance]                                                       |  |  |  |
| 01:00@3671::leipzig::leipzig = 200 cables::leipzig placard 7                                                                                                    | [join session][add performance]                                                       |  |  |  |
| 01:3003672:leipzig::leipzig = 200 cables::leipzig placard 7                                                                                                    | [join session][add performance]                                                       |  |  |  |
| 02:00@3673::                                                                                                    | [add session][propose performance]                                                    |  |  |  |
| 02:3003674:leipzig::leipzig = 200 cables::leipzig placard 7                                                                                                    | [join session][add performance]                                                       |  |  |  |
| 03:0003675::leipzig::leipzig = 200 cables::leipzig placard 7                                                                                                    | [join session][add performance]                                                       |  |  |  |
| 03:3003676:leipzig::leipzig = 200 cables::leipzig placard 7                                                                                                    | [join session][add performance]                                                       |  |  |  |
| Nd+NN035677++leinzig++leinzig = 200 cables++leinzig placard 7                                                                                                    | [join reprion][add performance]                                                       |  |  |  |
| http://placard7.ath.cv/session/?do=1&id=9&joinSessionKey=e8683ad7ed26421ce03dd27883eeb0b8                                                                                                    |                                                                                       |  |  |  |
| 🗱 Start 🔯 Posteingang - Micro 💋 21. antioch arrow 🛱 Sitzung A - [32 x 80] 😻 ::placard#7::day#7.                                                                                                    | 🎋 Clipboard03 - Irfan 🛛 🍕 🖓 🚱 🚳 10:38                                                 |  |  |  |

Im folgenden Fenster (s.u.) klicke 'listen only'. Klicke nun 'join session'. Du bist jetzt als Streamempfänger für die gewünschte Session registriert..

| 🧐 ::placa                                    | ard#7::         | session::add:: - N                                 | 1ozilla Firefox                   |                                        |                      |                           |                       |                                                    | _ 8 ×         |
|----------------------------------------------|-----------------|----------------------------------------------------|-----------------------------------|----------------------------------------|----------------------|---------------------------|-----------------------|----------------------------------------------------|---------------|
| <u>File Ed</u>                               | it <u>V</u> iev | v <u>G</u> o <u>B</u> ookmarks                     | <u>T</u> ools <u>H</u> elp        |                                        |                      |                           |                       |                                                    | .000.         |
| <b>Co O</b>                                  | 0               | ) 🕢 🔍 http://pl                                    | acard7.ath.cz/sessi               | on/?do=1&id=9&join/                    | SessionKey=e8683ac   | 17 e d26421 c e03 d d2788 | 3eeb0b8               |                                                    |               |
|                                              |                 | headphone co<br>may 08 > augus<br>somewhere >>> au | ncerts for be<br>t 11, 2004       | adphone peopl                          | e                    | ::plac                    | ard#7::about::irc:    | :program: :search: :c_privatelek<br>2 users online | tro::exit:: 🔺 |
|                                              |                 | Thursday 17 June<br>41                             | Friday 18 June<br>42              | Saturday 19 June<br>43                 | Sunday 20 June<br>44 | Monday 21 June<br>45      | Tuesday 22 June<br>46 | Wednesday 23 June<br>47                            |               |
| ::placard #7::session::add::                 |                 |                                                    |                                   |                                        |                      |                           |                       |                                                    |               |
| Choose a session to join : leipzig placard 7 |                 |                                                    |                                   |                                        |                      |                           |                       |                                                    |               |
|                                              |                 | And a placard                                      | : hemburg::h                      | h city home                            |                      |                           |                       |                                                    |               |
|                                              |                 | Listen Only (i                                     | .e. you won'                      | t stream) 🖻                            |                      |                           |                       |                                                    |               |
|                                              |                 | :: leipzig plae                                    | card 7                            | riPhaze                                |                      |                           |                       |                                                    |               |
|                                              |                 | First slot @36<br>Last slot @36                    | 63 (Friday 23 )<br>77 (Saturday 2 | 0uly 2004, 21:00)<br>4 July 2004, 04:3 | for 7 hrs<br>0)      |                           |                       |                                                    |               |
|                                              |                 | 0 proposed pe                                      | erf and 0 perf in                 | line-up                                |                      |                           |                       |                                                    |               |
|                                              |                 | [MAIN PLACARD]                                     | leipzig::le                       | ipzig - 200 cab                        | les                  |                           |                       |                                                    |               |
|                                              |                 | [LISTENING] he                                     | mburg::hh ci                      | ty home                                |                      |                           |                       |                                                    |               |
|                                              |                 | tz=europe/paris                                    |                                   | :placard#7                             | rrabout::irc::progr  | am::c_privatelektro       | ::exit:               | # notes                                            |               |
|                                              |                 |                                                    |                                   |                                        |                      |                           |                       |                                                    |               |
|                                              |                 |                                                    |                                   |                                        |                      |                           |                       |                                                    | -             |
| Done                                         | (75) m          |                                                    | Contract in the                   |                                        | 4 [22 cr]            |                           | at and a              | 104 1 C 4 S- P1 (0)                                | <b>A</b>      |
| Start Start                                  | Po Po           | steingang - Micro                                  | 21. antioch                       | arrow 📲 Sitzi                          | mg A - [32 x 80]     | 😻 ::placard#7:::          | sessi 🗮 Clipbo        | oard04 - Irtan 🛛 🔍 🕄 💟 😂                           | 10:38         |

Du bekommst etwa zwei Stunden, bevor die Session beginnt, eine spezielle URL für den Stream per Mail geschickt (Winamp oder Real Player bieten sich als Software zum Streamen an). Wichtig: Wir streamen in zwei aufeinanderfolgenden Sessions – jeweils eine pro Tag – Du musst Dich (Deinen Placard), wenn Du das ganze Programm hören möchtest, also für beide Sessions registrieren..

Wenn Du noch Fragen hast, empfiehlt sich der IRC Chat auf der Placard – Homepage (dort sind wir während der ganzen Session live dabei, auch ansonsten sind dort immer Leute, die sich auskennen). Du kannst natürlich auch jederzeit eine Mail direct an uns (<u>info@privatelektro</u>) schicken, dann helfen wir schnell und unkompliziert weiter.